#### **BOYS BASKETBALL**

#### **Quarterfinal Game Instructions for Host School Administrators**

#### The IHSA will post the State Series schedule at 4:00 p.m. on Friday, Feb. 10, 2023

# <u>Regional Quarterfinal Games</u>: The higher-seeded team will host the game on Saturday, <u>Feb. 18</u> between 1:00 and 7:00 p.m.

\*\*The top team on the bracket is considered the home team.

If you are <u>unable to host this game</u>, you may offer your opponent the opportunity to host. Please notify the IHSA immediately by email if a host site change takes place.

To begin the game scheduling process and assigning officials, follow these steps:

Visit IHSA.org and login to your IHSA Schools Center account.

#### Select Box H - IHSA State Series Hosting & ScoreZone > State Series Hosting > Click on "ScoreZone & Contest Details"

#### **CONTEST INFORMATION**

On this page, you can specify the time of the contest. The date is February 18 and time must be between 1:00 and 7:00 p.m. per the Boys Basketball Terms and Conditions.

| Contest Information                                                                                      |                                                                                                    |                                                                                                    |  |  |  |  |
|----------------------------------------------------------------------------------------------------|----------------------------------------------------------------------------------------------------|----------------------------------------------------------------------------------------------------|--|--|--|--|
| IHSA State Series hosting   ScoreZone   Financial reports   Host availability survey   Facilities survey |                                                                                                    |                                                                                                    |  |  |  |  |
| Site of contest                                                                                          | Redbird Arena                                                                                                    | Formal name for the site where this<br>contest will be held                                                                                                    |  |  |  |  |
| Date & time                                                                                              | 2/19/2022 TBA<br>You must select a time between 1:00pm and 7:00pm per the Boys Basketball Terms &<br>Conditions. | You must communicate any schedule<br>changes to your opponent and all<br>officials. Please be aware that changing<br>the schedule may create conflicts for any<br>assigned officials. |  |  |  |  |
| Schedule change<br>information                                                                           |                                                                                                    | You may provide an address here if the<br>site address is different from the formal<br>site.                                                                                          |  |  |  |  |
| Save changes                                                                                             |                                                                                                    |                                                                                                    |  |  |  |  |

### PLEASE DESIGNATE YOUR GAME TIME BEFORE YOU POST ASSIGNMENTS FOR THE OFFICIALS.

## **ASSIGNING OFFICIALS**

You will be required to assign 3 officials to your contest. Click on the "assign officials" in the red box. You will "get the red out" once 3 officials have accepted this assignment.

## Login to your Schools Center account > Select Box H - IHSA State Series Hosting & ScoreZone > Click on <mark>"assign officials"</mark>

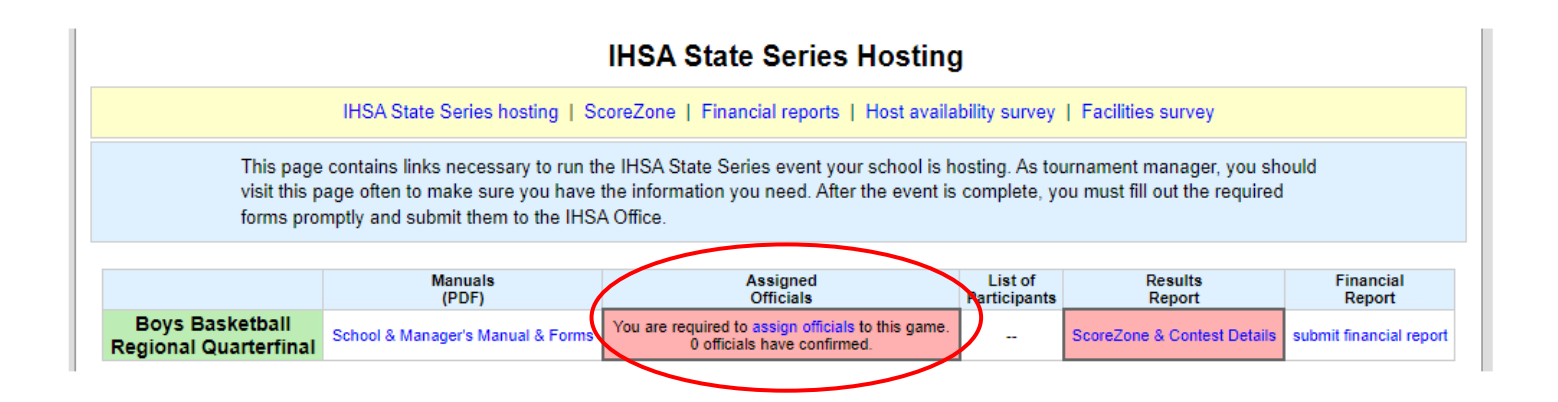

## FIND A BOYS BASKETBALL OFFICIAL

This section will give you instructions for selecting officials. Click in the "**Find a Boys Basketball Official**" dropdown. The dropdown will show all active and properly licensed IHSA officials in Basketball. <u>You can filter this</u> list by typing a name, email address, city, first 3 numbers of zip code, or even license level. Once you select an official, click "**Add this Official**" to add the official to your game.

| Find a Boys Basketball Official:<br>Phillip Abed<br>Add this Official |              |                           |                        |                              |   |  |
|-----------------------------------------------------------------------|--------------|---------------------------|------------------------|------------------------------|---|--|
| ID                                                                    | Name         | Lvl                       | City                   | Email                        | • |  |
| 55227 Wali Ab                                                         | dul-Rahim    | Registered S <sub>I</sub> | pringfield 62703       | walirahim66@yahoo.com        |   |  |
| 83283 Phillip A                                                       | Abed         | Registered Pa             | alos Hills 60465       | Abedl@sbcglobal.net          |   |  |
| 26060 Richard                                                         | D. Abernathy | Recognized Fo             | orsyth 62535           | richardabernathy@comcast.net |   |  |
| 10163 David C                                                         | . Accardi    | Certified La              | ake in the Hills 60156 | daccardi@comcast.net         |   |  |

#### <u>NOTE: If you use an assigner to secure officials, you MUST still assign the officials to the game</u> so they can be paid through ArbiterPay.

The administrator enters the official's name or number in the "Find a Boys Basketball Official" dropdown box then "Add this Official" to complete the assignment process.

#### **ASSIGNED OFFICIALS**

This section will show assigned officials and if they have accepted or declined the assignment. Each official will receive the posted assignment to accept or decline in their IHSA Officials Center. It is beneficial to contact assigned officials IMMEDIATELY and request them to accept or decline this assignment. You may also unassign officials who have not responded so an alternate official can be assigned.

|                                                                                                    | Assigned Officials — Boys Basketball IHSA State Series hosting   ScoreZone   Financial reports   Host availability survey   Facilities survey |                              |                                   |                              |                   |                        |                          |
|----------------------------------------------------------------------------------------------------|----------------------------------------------------------------------------------------------------|------------------------------|-----------------------------------|------------------------------|-------------------|------------------------|--------------------------|
| The following<br>As the conte<br>duties assign                                                                                                    | g officials have been assig<br>st manager, <b>you MUST</b> co<br>ned.                                                                         | ned to your<br>ontact each   | upcoming co<br>official price     | ontest.<br>or to the start   | of the tournament | and cor                | nmunicate the contests a |
|                                                                                                    | Date                                                                                                    | Ti                           | me                                |                              | School            |                        | School                   |
|                                                                                                    | Sat 2/19                                                                                                    | T                            | BA                                | Byron                        |                   | Athens                 |                          |
| ID                                                                                                    | Name, Address, E-                                                                                                    | mail                         | Phone N                           | lumber(s)                    | Accepted/Declin   | ed?                    | Unassign?                |
| 83283                                                                                                    | Phillip Abed<br>1111 One St., Palos Hills 604<br>Abedl@sbcglobal.net                                                                          | 60465 Home: 12<br>Cell: 123  |                                   | 56-7890<br>56-7890<br>5-7890 | 0 Accepted        |                        |                          |
| 12345                                                                                                    | Rick Jones<br>2222 Duo Rd, Springfield 62<br>Wild66Cat@gmail.com                                                                              | ngfield 62702 Home: 9<br>com |                                   | 54-3210<br>I-3210            | No Response Yet   |                        | Unassign this official   |
| 23456                                                                                                    | Sarah Doe<br>333 N 33rd St., McHenry 60050<br>nascarhoosier@sbcglobal.net                                                                     |                              | Cell: 555-555-5151 No Response Ye |                              | et                | Unassign this official |                          |
| You have assigned enough officials, but they have not all accepted this assignment. Please contact the official as soon as possible and ask them to accept or decline the assignment. If you do not get a response, you can click 'Unassign this official' and assign a different one. |                                                                                                    |                              |                                   |                              |                   |                        |                          |
| Assign Boys Basketball Officials                                                                                                    |                                                                                                    |                              |                                   |                              |                   |                        |                          |
| Requireme                                                                                                    | ent 1: You must assign 3 o                                                                                                    | fficials using               | g this page.                      |                              |                   |                        |                          |
| You have a                                                                                                    | lready assigned the max r                                                                                                    | umber of of                  | ficials, and o                    | can't assign n               | nore.             |                        |                          |
| You need to contact the officials who have not yet accepted or declined and remind them respond to this assignment in the Officials Center.                                                                                                    |                                                                                                    |                              |                                   |                              |                   |                        |                          |

**<u>ScoreZone</u>**: You can update the score, time, highlights, and any unusual circumstances during the contest. Please click on "**Final Score**" at the conclusion.

| ScoreZone                                                                                                |       |                                                                                                    |                                                                                                    |  |  |  |
|----------------------------------------------------------------------------------------------------|-------|----------------------------------------------------------------------------------------------------|----------------------------------------------------------------------------------------------------|--|--|--|
| IHSA State Series hosting   ScoreZone   Financial reports   Host availability survey   Facilities survey |       |                                                                                                    |                                                                                                    |  |  |  |
| Competing Teams                                                                                          | Score | Status                                                                                                    | Highlights                                                                                                    |  |  |  |
| Byron<br>Athens                                                                                          | +1    | Time remaining<br>Period<br>(If game is in progress)                                                                                                    | Include high scorer and rebounder for both teams.<br>Please give <u>first_name_last_name_and school</u> of each player mentioned.<br>Your comments will be viewed by many people.<br>Please keep them <u>accurate</u> and <u>professional!</u> |  |  |  |
| Score is NOT FINAL Your update will appear in the IHSA ScoreZone area within 60 seconds. FINAL Score     |       |                                                                                                    |                                                                                                    |  |  |  |
| Three-Point Showdown Advancers                                                                           |       | Unusual Circumstances                                                                                                    |                                                                                                    |  |  |  |
| Please give the first name_last name_and school of each player who<br>advanced to the next round.        |       | O(none) If applicable, choose an option. If reporting a postponement, please give information about the make-up date and site. Then click either the "FINAL" |                                                                                                    |  |  |  |

**Financial Reports:** You will **not** be submitting a financial report to the IHSA for this game. The host school keeps all ticket revenue. **Officials are paid directly by the IHSA through ArbiterPay**.

Questions? Please contact Kurt Gibson kgibson@ihsa.org